- . . . . .

- . . . . .
- EESTI
  - . STATISTIKA

# eSTATi kasutamine

## Andmete esitamise keskkonna eSTAT tutvustus

# Kasutusõiguste taotlemine ja sisse logimine

- eSTATi kasutajaõiguseid saab luua majandusüksuse esindusõiguslik isik
- Taotluse esitamiseks autentige ennast eSTATi sisse logimise lehel. Seejärel avaneb link "Kasutajaõiguste taotlus"

# Siin saad esitada taotluse uue kasutaja loomiseks

Saad valida kahe erineva taotluse tüübi vahel - eSTATi kasutajaõiguste taotlus või siis parooliga konto välisriigi kodanikule.

=>

. . . . . .

. . . . . .

. . . . . .

. . . . . .

· · · · · · ·

. . . . . . .

. . . .

. . . . . . .

• • • • • •

. . . . . .

. . . . . .

. STATISTIKA

EESTI

Kasutajaõiguste taotlus

Parooliga konto taotlus

#### • • • • . . . . . . . . . . . . . . . . . . . . . . . . . . . . . . . . . . . . . . . . . . . . . . . . . . . . . • • • • • . . . . . . . . . . . . . . . . . . . . . . . . . . . . . . . . . . . . . . . . . . . . . . . • . . . . . . . . . . . . . . • • • . . . . . . EESTI . STATISTIKA .

## Taotluse esitamise leheküljel klõpsake nuppu "Esitan taotluse"

#### eSTATi kasutajaõiguste taotlus

Vali kõik

Tagasi

Taotlen äriregistri andmete põhjal

Taotlen volituse põhjal

#### Vali ettevõte/ettevõtted, millele soovid taotlust esitada

| Nimi                         | Majandusüksuse kood | Esindusõigusliku isiku nimi eSTATis | Loomise kuupäev |
|------------------------------|---------------------|-------------------------------------|-----------------|
| OSAÜHING NIITVÄLJA RATSAKOOL | 10493104            | TARMO KUTSAR                        | 30.04.2016      |
| Osaühing WESTLODGE           | 11108338            | TARMO KUTSAR                        | 30.04.2016      |
| OŬ RATSASPORT                | 10575836            | TARMO KUTSAR                        | 30.04.2016      |
| Tallinna Ratsaspordiklubi    | 80238460            | TARMO KUTSAR                        | 30.04.2016      |
| Veskimetsa Tall OÜ           | 12890192            | TARMO KUTSAR                        | 30.04.2016      |

Kinnitan, et olen taotlejana teadlik õigustest ja kohustusest ja olen tutvunud tingimustega

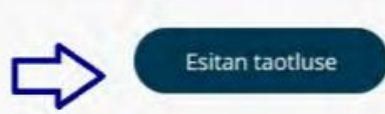

<

18

25 26 27 28

Veskimetsa Tall OU

Veebruar 2019

11 12 13 14 15 16 17 19 20 21 22 23 24

1 5 5 7 8 9 10

EKOMAR IH53P-Q 05.07

29 30 31 1 2 3

8

>

9 10

## Peale taotluse esitamist palutakse kinnitada või täpsustada Teie majandusüksuse tegevusala. Klõpsake "Esitan taotluse"

|         |                                          |                                       |                             |                              |                     | < jaanuar 2020                      |
|---------|------------------------------------------|---------------------------------------|-----------------------------|------------------------------|---------------------|-------------------------------------|
|         |                                          | Taotlen äriregistri an                | idmete põhjal 0 1           | laotlen volituse põhjal      |                     |                                     |
|         |                                          |                                       |                             |                              |                     | a 1 1 2 3 4                         |
|         | Statistikaameti andmetel on teje ettevõt | tel/ettevõtetel sellised tegevusala   | d. Palun kinnitage, kas s   | ee on i ge prevusala         |                     | 5 7 # 9 10 11<br>13 14 15 16 17 18  |
| •••     |                                          | ten enterioreten semisere teger ander | ar i eler ( annuage) nes a  |                              |                     | 20 21 22 23 24 2                    |
|         | Nirti                                    | Majandusüksuse kood                   | Tegevusala õige             | Peamine tegevusala           | Tegevusala selgitus | 27 28 29 30 31                      |
|         | Mindware 00                              | 14127365                              |                             | (þ.                          |                     | D Press and the                     |
|         | Tallinn, Mustamäe tee 171 korteriühistu  | 80529358                              | Olen OE                     | A PÕLLUMA/ANDUS              | ^                   | Abielulahutuse ka 0<br>MARKANTUM AS |
|         |                                          |                                       |                             | METSAMAJANDUS JA<br>KALAPÜÜK |                     |                                     |
|         |                                          |                                       |                             | A01000 Taime- ia             |                     | Abielulahutuse ka                   |
| • • •   |                                          | Kinnitan, et olen taotlejana ter      | adlik õigustest ja kohustus | loomakasvatus,               | tiega .             | MARKAPITUM: AS                      |
|         |                                          |                                       |                             | teenindavad                  | Abge.               |                                     |
|         | $\frown$                                 |                                       |                             | < >                          |                     |                                     |
|         | Tagasi                                   |                                       |                             |                              | Esitan tao          | duse                                |
|         |                                          |                                       |                             |                              |                     |                                     |
|         |                                          |                                       |                             |                              |                     |                                     |
|         |                                          |                                       |                             |                              |                     |                                     |
|         |                                          |                                       |                             |                              |                     |                                     |
| · · ·   |                                          |                                       |                             |                              |                     |                                     |
| · · · · |                                          |                                       |                             |                              |                     |                                     |
| · · · · |                                          |                                       |                             |                              |                     |                                     |

Peale taotluse esitamist avatakse automaatselt eSTATi konto ٠

. . . . .

. . . . .

EESTI . STATISTIKA

. . . . . . .

#### . . . . . . . . .

. . . . . . . . . . . . . . . . . . . . . . . . . . . . . . . . . . . . . . . . . . . . . . . . . . . . . . . . . . . . . . . . . . . . . . . . . . . . . . . . . . . . . . . . . . . . . . . . . . . . . . . . . . . . . . . . . . . . . . . . . . . . . . . . . . . . . . EESTI . STATISTIKA

# eSTATi kasutusõiguse taotlus teisele majandusüksusele, olles juba ühe üksuse eSTATi kasutaja

#### Esitan andmeid

Muudan kontakte

#### Haldan kasutajaid

Esitan taotluse

Abi

# Siin saad esitada taotluse uue kasutaja loomiseks

Saad valida kahe erineva taotluse tüübi vahel - eSTATi kasutajaõiguste taotlus või siis parooliga konto välisriigi kodanikule.

#### Kasutajaõiguste taotlus

Parooliga konto taotlus

<u>Statistikaamet</u>

Aadress: Tatari 51, 10134 Tallinn E-post: <u>klienditugi@stat.ee</u> Infotel: 625 9100

· · · · · · · ·

#### . . . . . . . . • 6 • • • • • • • . . • • • · · EESTI . . . STATISTIKA .

. . . . . . . . .

# Menüü punktis "Haldan kasutajaid" saate lisada kasutajaid

- Kasutajaid saab lisada tegevjuhi ja peakasutaja rollis
- Klõpsake lehekülje all oleval nupul "Lisan uue andmeesitaja"
- Valige õige majandusüksus, täitke nõutavad väljad ja valige kasutaja roll

| Esitan andmeid    |                         |                |   |                             |         |           | < Veebruar 2019                               |
|-------------------|-------------------------|----------------|---|-----------------------------|---------|-----------|-----------------------------------------------|
| Muudan kontakte   | Andmeesitaja and        | dmed           |   |                             |         |           |                                               |
| Haldan kasutajaid | - tribuland             |                |   | Informational collectors of | ( Farel |           | 38• 29 30 29• 1• 2                            |
| citan taotluso    | TSIKUKOOU.              |                |   | riik:                       | Lesu    |           | 4• 5 0• 7 8 9<br>11• 12 13 14• 15• 16         |
| sitan taotiuse    | *Eesnimi:               |                |   | *Telefon:                   |         |           | 18 19 20 21 22 23                             |
| Abi               | *Perekonnanimi:         |                |   | *E-post:                    |         |           | 4. 5. 5. 7. 3. 5                              |
|                   | *Amet:                  | peadirektor    | • |                             |         |           | Majutustegevus 10.<br>TESTETTEVÕTE1, TOIMLA 1 |
|                   |                         |                |   |                             |         |           | Intrastat. Kauba lä 14.<br>TESTETTEVÕTE11. AS |
|                   | Andmeesitaja õig        | uste määramine |   |                             |         |           | Intrastat Kauba lā 14                         |
|                   | *Vali kasutaja õigused: | Peakasutaja    | * |                             |         |           | TESTETTEVÕTE1, AS                             |
|                   |                         |                |   |                             |         |           | Töötasu struktuur 18.<br>TESTETTEVÕTE11, AS   |
|                   | Tagasi                  |                |   |                             |         | Salvestan | EKOMAR M731 01.                               |

#### . . . . . . . . . . . . . . . . . . . . . . . . . . . . . . . . . . . . . . . . . . . . . . . . . . . . . . . . . . . . . . . . . . . . . . . . . . . . . . . . . . . . . . . . . . . . . . . . . . . . . . . . . . . . . . . . . . . . . . . . . . . . . . . . . . . . . . . . . . . . . .

. . . . . .

. . . . . .

· EESTI . STATISTIKA

. . . . . . . .

# eSTATi sisenedes kuvatakse avaleht, kus on näha "Aktiivsed küsimustikud"

- Siin kuvatakse kasutajaga seotud kõikide majandusüksuste küsimustikud
- Nool paremal avab küsimustiku perioodide nimekirja, kuvatakse nii täitmata kui ka täidetud perioodid

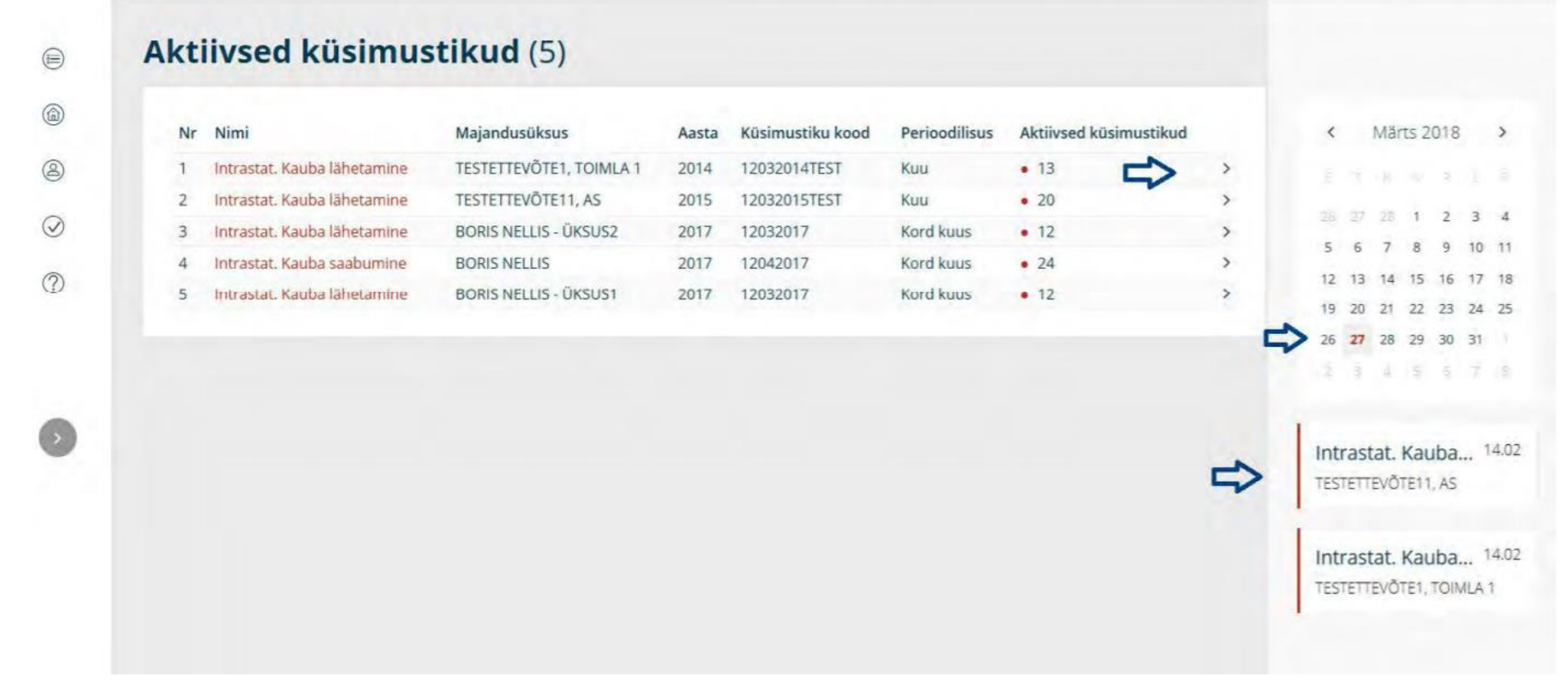

# . . . . . . . . . . . . . . . . . . . . . . . . . . . . . . . . . . EESTI . STATISTIKA

. . . . . .

# Andmete esitamiseks saab kasutada ka majandusüksusepõhist vaadet

- Valige vasakul menüüst "Esitan andmeid"
- Kuvatakse nimekiri kõikidest majandusüksustest, kelle eest kasutajal on õigus andmeid esitada

|            | Majand | usuksused               |                     |                         |                       |                        |   | < Märts 2018 X                                            |
|------------|--------|-------------------------|---------------------|-------------------------|-----------------------|------------------------|---|-----------------------------------------------------------|
| 0          |        |                         | Majandusüksuse kood | Toimla                  | Allüksus              | Aktiivsed küsimustikud |   |                                                           |
| 6          | - 1    | BURIS NELLIS            | 99000001            |                         |                       | • 24                   | > |                                                           |
| $\bigcirc$ | 2      | BORIS NELLIS            | 99000001            |                         | BORIS NELLIS - ÜKSUS1 | • 12                   | > | 25 23 28 1 2 3                                            |
|            | 3      | BORIS NELLIS            | 99000001            |                         | BORIS NELLIS - ÜKSUS2 | • 12                   | > | 5 6 7 8 9 10 1                                            |
| 0          | 4      | TESTETTEVÕTE1, AS       | 99999901            | TESTETTEVÕTE1, TOIMLA 1 |                       | • 13                   | > | 12 13 14 15 16 17 1                                       |
|            | 5      | TESTETTEVÕTE11, AS      | 99999911            |                         |                       | • 20                   | > | 19 20 21 22 23 24 2                                       |
|            | 6      | KLIENDITOE ETTEVÕTE 251 | 251                 |                         |                       | -                      | > | 26 27 28 29 30 31                                         |
|            | 7      | KLIENDITOE ETTEVÕTE 253 | 253                 |                         |                       |                        | > | 2 3 4 5 6 7                                               |
| ~          | 8      | KLIENDITOE ETTEVÕTE 273 | 273                 |                         |                       |                        | > |                                                           |
| 0          | 9      | KLIENDITOE ETTEVÕTE 163 | 333333              |                         |                       |                        | > | Intrastat. Kauba 14<br>TESTETTEVÕTE11, AS                 |
|            |        |                         |                     |                         |                       |                        |   | Intrastat. Kauba <sup>14</sup><br>TESTETTEVÕTE1, TOIMLA 1 |

### . . . . . . . . . . . . . . . . . . . . . . . . . . . . . . . . . . . • • • . • . . . . . EESTI STATISTIKA

.

.

# Küsimustiku täitmine ja esitamine

- Küsimustiku perioodide loendist valige sobiv küsimustiku periood
- Küsimustiku täitmiseks valige ikoon "pliiats"

#### Majandustegevus

•

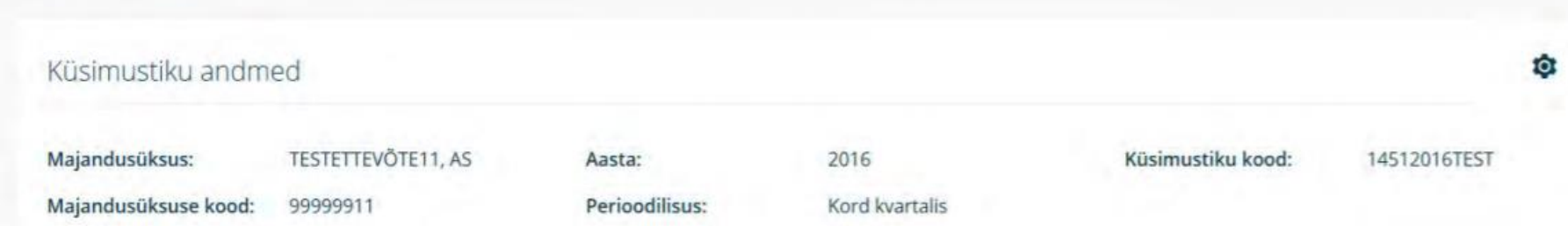

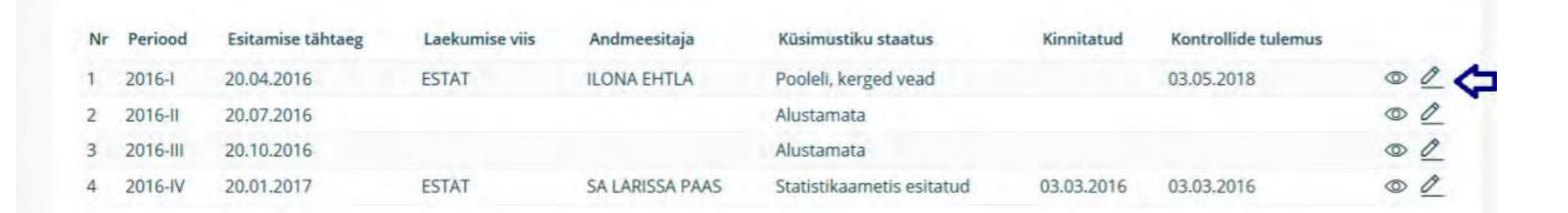

Vaatan rohkem

( Tagasi

# . . . . . . . . . . . . . . . . . .

· · · EESTI . . . STATISTIKA .

# Sisestage vastavale väljale väärtus. Vajutage "Salvestan"

- Hallil taustal kuvatakse mittemuudetavad väljad, näiteks autosumma
- Helesinise joonega on tähistatud väljad, kus kuvatakse eeltäitmised

|           | Avaleht > Esitan and  | meid - Majandusüksused >       | TESTETTEVÕTE2, AS > Palk j        | a tööjõud > Palk ja tööjõud - 2    | 01 89:02   XML             | (   | 00 Ligipääsetavus  | i et 🗸 i Q i          | 1280 I 🛞 KERTU MIT        |
|-----------|-----------------------|--------------------------------|-----------------------------------|------------------------------------|----------------------------|-----|--------------------|-----------------------|---------------------------|
|           | Palk ja tööj          | j <b>õud -</b> 2018-10         |                                   |                                    |                            |     |                    |                       |                           |
| dmeid     |                       |                                |                                   |                                    |                            |     |                    |                       |                           |
| usüksused | Perioodi andme        | ed                             |                                   |                                    |                            |     |                    |                       |                           |
| ontakte   | Periood:              | 2018-10                        | Andmeesitaja:                     | KERTU MITS                         | Perioodi kommentaar:       |     |                    |                       | Vertex extra set          |
| sutajaid  | Esitamise tähtaeg:    | 18.11.2018                     | E-post:                           | klienditugi@stat.ee                | Küsimustiku info:          |     |                    |                       | Vaatan ronkem             |
| tluse     |                       |                                |                                   |                                    |                            | KUS | amustik on tekkepo | nine ning             |                           |
|           | A                     | В                              | ~                                 |                                    |                            |     |                    |                       |                           |
|           | A. PALK JA TÖÖJÕUD    | B. TEIE ESITATUD AND           | Valmis!                           |                                    |                            |     |                    |                       |                           |
|           | A. PALK JA TÖÖJ       | JÕUD                           |                                   |                                    |                            |     |                    |                       | Kontrollin tabelit 🛃      |
|           |                       |                                |                                   |                                    |                            |     | Kokku              | Täistööajaga töötajad | Osalise tööajaga töötajad |
|           |                       |                                |                                   |                                    |                            |     | 1                  | 2                     | 3                         |
|           | 1. TÖÖJÕUD JA TÖÖT    | TATUD TUNNID                   |                                   |                                    |                            | -   | x                  | x                     | x                         |
|           | Tasu teeninud töötaj  | jate arv aruandekuul (puudumi  | isel sisestage 0)                 |                                    |                            | 1   |                    | *                     | ▶                         |
|           | Täistööajale taandat  | ud keskmine töötajate arv (kah | e kümnendkohaga)                  |                                    |                            | 2   |                    |                       |                           |
|           | Töötatud tundide an   | v (tuhandetes tundides kahe kü | imnendkohaga)                     |                                    |                            | 3   |                    |                       |                           |
|           | Vabade tasustatud a   | metikohtade arv aruandekuu l   | õpul, s.o vastloodud, vaba või va | baks saav ametikoht, mille puhul k | avatseb tööandia ametikoha |     |                    |                       |                           |
|           | täita (puudumisel sis | sestage 0).                    |                                   |                                    | ,_                         | 4   | *                  | x                     | x                         |
|           |                       |                                |                                   |                                    |                            |     | x                  | x                     | x                         |
|           | 2. TÖÖJÖUKULUD        |                                |                                   |                                    |                            | X   | x                  | x                     | x                         |
|           | 2.1 BRUTOPALK, eur    | 0                              |                                   |                                    |                            | x1  | х                  | X                     | х                         |

## Muutuva pikkusega tabelis klõpsake "Lisa uus tabeli rida"

Avaleht > Esitan andmeid - Majandusüksused > TESTETTEVÕTE2, AS > Intrastat. Kauba saabumine > Intrastat... 89:38 | XML | OO Ligipääsetavus | ET 🗸 | 📿 | 💯 KERTU MITS 🗸

#### Intrastat. Kauba saabumine - 2018-06

Esitan andmeid

Majandusüksused

Muudan kontakte

Haldan kasutajaid

Esitan taotluse

Abi

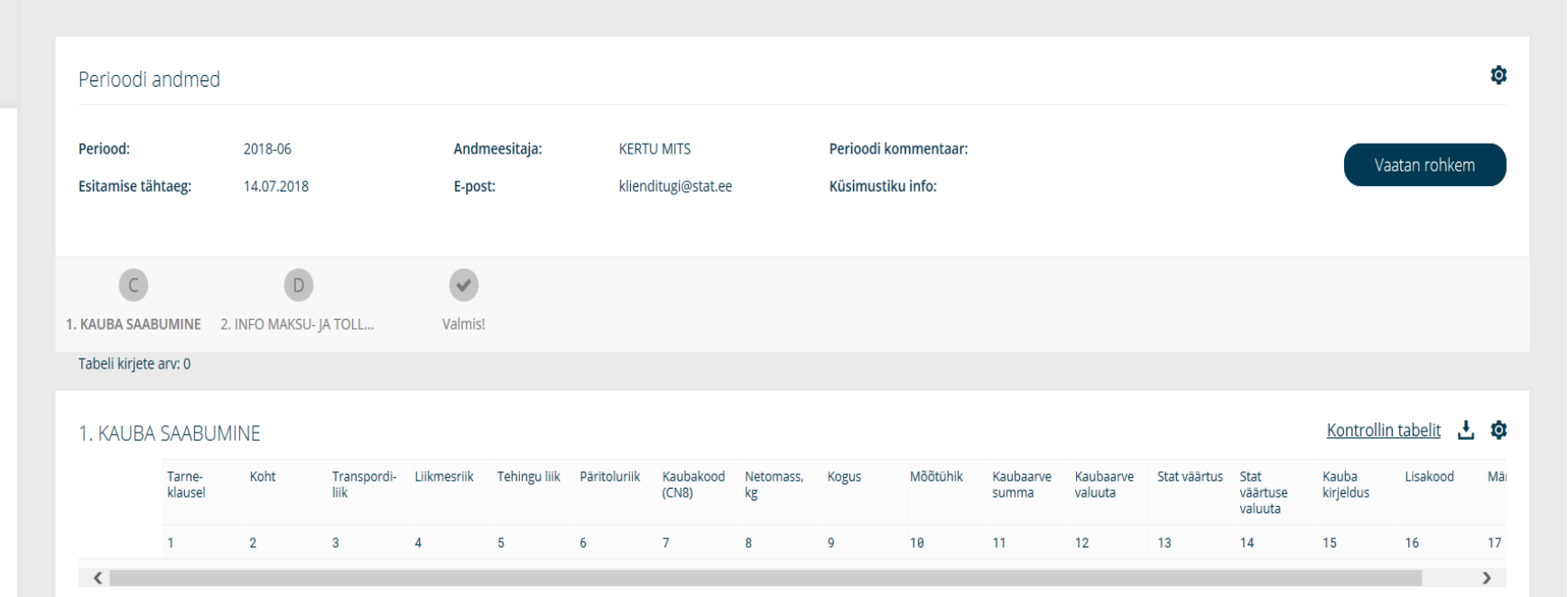

#### Tabeli kokkuvõte

| L | ehekülje nr | Tarne-<br>klausel | Koht | Transpordi-<br>liik | Liikmesriik | Tehingu liik | Päritoluriik | Kaubakood<br>(CN8) | Netomass,<br>kg | Kogus | Mõõtühik | Kaubaarve<br>summa | Kaubaarve<br>valuuta | Stat väärtus | Stat<br>väärtuse<br>valuuta | Kauba<br>kirjeldus | Lisakood | M    |
|---|-------------|-------------------|------|---------------------|-------------|--------------|--------------|--------------------|-----------------|-------|----------|--------------------|----------------------|--------------|-----------------------------|--------------------|----------|------|
|   |             | 1                 | 2    | 3                   | 4           | 5            | 6            | 7                  | 8               | 9     | 10       | 11                 | 12                   | 13           | 14                          | 15                 | 16       | 17   |
| V | /äljun      |                   |      |                     |             |              |              |                    |                 |       |          | Lis                | a uus tabeli r       | ida          | Kontrolli k                 | üsimustikku        |          | dasi |

· EESTI . STATISTIKA

# Avaneb uue rea lisamise aken

2

. . . . . .

. . . . . .

. . . . . . .

· · · · · · · · ·

. . . . . . .

· · · · · · · ·

. . . .

· · EESTI . . STATISTIKA .

. . . . . . .

. . . . . .

. . . .

- Andmete sisestamiseks kirjutage lahtrisse vastav kood või nimetus
- Väärtuse saab valida ka luubiikoonilt avanevast klassifikaatorist
- Kohustuslikud väljad on märgitud punase tärniga

|                  | Avaleht >              | Esitan andmeid - Majandusüksused | <b>19:25 ∨</b> I Faili üleslaadimine ∨ I OO Ligipääse | atavus I ET Y I Q I 🖧 | I 🛞 KERTU MITS 🗸     |
|------------------|------------------------|----------------------------------|-------------------------------------------------------|-----------------------|----------------------|
|                  | Intras                 | tat. Kauba saabun                | <b>nine -</b> 2018-06                                 |                       |                      |
| Esitan andmeid   |                        |                                  |                                                       |                       |                      |
| Majandusüksus    |                        |                                  |                                                       | ×                     | ¢                    |
|                  | 1. KAUBA SAABUMINE     |                                  |                                                       |                       |                      |
| Muudan kontakt   | Salvestatud ridu: 0    |                                  |                                                       |                       | atan rohkem          |
| Haldan kasutajai | Veeru Nimetus<br>nr    | Muutuja Kood/väärtus<br>kood     | Nimetus                                               |                       |                      |
| Esitan taotluse  | 1 Tarne-<br>1 klausel  | INTRA_R1_01                      | 9 x)                                                  | Q X (1)               |                      |
| Abi              | 2 Koht                 | INTRA_R1_02                      |                                                       | Í                     |                      |
|                  | 3 Transpordi<br>liik   | INTRA_R1_03                      | Q X)                                                  | Q X (1)               |                      |
|                  | * 4 Liikmesriik        | K INTRA_R1_04                    | Q X )                                                 | Q X (i)               |                      |
|                  | * 5 Tehingu liil       | k INTRA_R1_05                    | Q X)                                                  | Q X (1)               | <u>n tabelit</u> 📩 🕸 |
|                  | * 6 Päritoluriik       | k INTRA_R1_06                    | Q X)                                                  | Q X (1)               | baarve Stat väärti   |
|                  | * 7 Kaubakood<br>(CN8) | d INTRA_R1_07                    | Q X)                                                  | Q X) (1)              | aidata?              |
|                  | * 8 Netomass,<br>kg    | ' INTRA_R1_08                    |                                                       | 3                     | ku Edasi             |
|                  |                        | (                                |                                                       |                       |                      |

· · . . . . . . . . . . . . . . . . . . . . . . . . . . . . . . . . . . . . . . . . . . . . . . . . . . . . . . . . . . . . . . . . . . . . . . . . . . . . . . . . . . . . . . . . . . . . . . . . . . . . . . . . . . . . . . . . . . . . · EESTI

. . STATISTIKA

. . . . . . .

## Kui väärtused on sisestatud, klõpsake "Lisa rida tabelisse"

- Seejärel saata asuda sisestama järgmist kirjet
- Rea lisamise tabeli päises kuvatakse lisatud kirjete arv
- Kui olete sisestanud kõik read, klõpsake nupul "Sulgen"

|                                     | * 7  | Kaubakood<br>(CN8)          | INTRA_R1_07   | Q X Q X             | í         |                                                              |
|-------------------------------------|------|-----------------------------|---------------|---------------------|-----------|--------------------------------------------------------------|
|                                     | * 8  | Netomass,<br>kg             | INTRA_R1_08   |                     | í         |                                                              |
|                                     | 9    | Kogus                       | INTRA_R1_09   |                     | í         |                                                              |
| Esitan andmeid                      | 10   | Mõõtühik                    | INTRA_R1_10   | Q X Q X             | í         |                                                              |
| Majandusüksus                       | * 11 | Kaubaarve<br>summa          | INTRA_R1_11   |                     | í         | â                                                            |
| Muudan kantakt                      | * 12 | Kaubaarve<br>valuuta        | INTRA_R1_12 ( | Q X Q X             | í         |                                                              |
| Muudan Kontakt                      | 13   | Stat<br>väärtus             | INTRA_R1_13   |                     | í         | atan rohkem                                                  |
| Haldan kasutajai<br>Esitan taotluse | 14   | Stat<br>väärtuse<br>valuuta | INTRA_R1_14 ( |                     | í         |                                                              |
| Abi                                 | 15   | Kauba<br>kirjeldus          | INTRA_R1_15 ( |                     | i         |                                                              |
| АЛ                                  | 16   | Lisakood                    | INTRA_R1_16 ( |                     | i         |                                                              |
|                                     | 17   | Märkus                      | INTRA_R1_17   |                     | i         |                                                              |
|                                     | Su   | Ilgen                       |               | Lisa rida tabelisse |           | n tabelit 📩 🕸<br>baarve Stat väärtu<br>lidas saan<br>aidata? |
| •                                   |      | Vaijuri                     |               |                     | Kusimusti | kku Edasi                                                    |

# **Tabelite alla laadimine**

- Tabelite andmeid on võimalik üles laadida CSV ja Exceli kujul ٠
- Selleks klõpsake tabeli paremal üleval servas laadimise ikoonil

|                   | С             |                   | D           |                     | ~           |              |              |                    |                 |            |    |                                    |            |      |
|-------------------|---------------|-------------------|-------------|---------------------|-------------|--------------|--------------|--------------------|-----------------|------------|----|------------------------------------|------------|------|
| sitan andmeid     | 1. KAUBA SAAB | UMINE 2.          | INFO MAKSU- | JA TOLL             | Valmis!     |              |              |                    |                 |            |    |                                    |            |      |
| Majandusüksused   | 1. KAUBA      | SAABUM            | IINE        |                     |             |              |              |                    |                 |            |    | Kontrollin tabelit                 |            | ¢    |
| luudan kontakte   |               | Tarne-<br>klausel | Koht        | Transpordi-<br>liik | Liikmesriik | Tehingu liik | Päritoluriik | Kaubakood<br>(CN8) | Netomass,<br>kg | Kogus      | Mõ | Laadin alla CSV faili              | vää<br>>   | irtı |
| laldan kasutajaid |               | 1                 | 2           | 3                   | 4           | 5            | б            | 7                  | 8               | 9          | 10 | Laadin üles täidetud CSV<br>faili  | >          |      |
| sitan taotluse    | 4             |                   |             |                     |             |              |              |                    |                 |            |    | Laadin üles täidetud CSV           | >          | •    |
| lbi               | Tabeli kok    | kuvõte            |             |                     |             |              |              |                    |                 |            |    | Laadin alla XLSX faili             |            |      |
|                   | Lehekülje nr  | Tarne-<br>klausel | Koht        | Transpordi-<br>liik | Liikmesriik | Tehingu liik | Päritoluriik | Kaubakood<br>(CN8) | Netomass,<br>kg | Kogus      | Mé | Laadin üles täidetud XLSX<br>faili | : vää<br>> | är   |
|                   | Kokku:        | 1                 | 2           | 3                   | 4           | 5            | 6            | 7                  | 8               | 9          | 10 | Laadin alla tabeli kontrollid      | >          |      |
|                   | 4             |                   |             |                     |             |              |              |                    |                 |            |    | Kuidas saan<br>aidata?             | ķ          | Ì    |
| <                 | Väljun        | )                 |             |                     |             |              |              |                    | Lisa uus ta     | abeli rida |    | Kontrolli küsimustikku             | Edasi      |      |

EESTI . STATISTIKA

. . .

. .

• •

Laadige alla vajalik CSV või Exceli põhi, klõpsates vastaval lingil

# Tabelite üles laadimine

. .

EESTI

. STATISTIKA

- Salvestage fail oma arvutisse ja saate seal andmed faili sisestada või laadida raamatupidamisprogrammist
- Tabelite eSTATi laadimiseks kasutage üleslaadimise linki

|                  | 1. KAUBA SAAB | UMINE 2           | . INFO MAKSU | - JA TOLL           | Valmis!     |              |              |                    |                 |       |    |                                    |       |
|------------------|---------------|-------------------|--------------|---------------------|-------------|--------------|--------------|--------------------|-----------------|-------|----|------------------------------------|-------|
| itan andmeid     |               |                   |              |                     |             |              |              |                    |                 |       |    |                                    |       |
| Majandusüksused  | 1. KAUBA      | SAABUN            | 1INE         |                     |             |              |              |                    |                 |       |    | Kontrollin tabeli                  | t 🛃   |
| uudan kontakte   |               | Tarne-<br>klausel | Koht         | Transpordi-<br>liik | Liikmesriik | Tehingu liik | Päritoluriik | Kaubakood<br>(CN8) | Netomass,<br>kg | Kogus | Mõ | Laadin alla CSV faili              | > vää |
| ıldan kasutajaid |               | 1                 | 2            | 3                   | 4           | 5            | 6            | 7                  | 8               | 9     | 10 | Laadin üles täidetud CSV<br>faili  | >     |
| itan taotluse    |               |                   |              |                     |             |              |              |                    |                 |       |    | Laadin üles täidetud CSV           | >     |
| i                | Tabeli kol    | < kuvõte          |              |                     |             |              |              |                    |                 |       |    | Laadin alla XLSX faili             | >     |
|                  | Lehekülje nr  | Tarne-<br>klausel | Koht         | Transpordi-<br>liik | Liikmesriik | Tehingu liik | Päritoluriik | Kaubakood<br>(CN8) | Netomass,<br>kg | Kogus | Mi | Laadin üles täidetud XLSX<br>faili | >:vä  |
|                  |               | 1                 | 2            | 3                   | 4           | 5            | 6            | 7                  | 8               | 9     | 10 | Laadin alla tabeli kontrollid      | >     |
|                  | Kokku:        |                   |              |                     |             |              |              |                    |                 |       | _  |                                    |       |
|                  | 4             |                   |              |                     |             |              |              |                    |                 |       |    | Kuidas saar<br>aidata?             |       |

# Avaneb faili laadimise aken

. . .

. . . . . .

. . . . . .

. . . .

. . . .

. . . . . .

· EESTI . STATISTIKA

. . . .

- Täidetud andmetega tabeli saate üles laadida, kasutades akent "Otsi fail"
- Andmed saate küsimustikku laadida, klõpsates nupul "Laadin faili üles"

|                   | Intrastat, Kauba saabumine - 2018-06                                                                                                    |
|-------------------|----------------------------------------------------------------------------------------------------|
| Esitan andmeid    |                                                                                                    |
| Majandusüksused   | Lae üles täidetud XLSX fail *                                                                                                    |
| Muudan kontakte   | Suure faili korral võib üles laadimine võtta aega. Õnnestunud üleslaadimise korral kuvatakse vastavat teadet.                                                                        |
| Haldan kasutajaid | Maksimaalne ridade arv 99900                                                                                                    |
| Esitan taotluse   |                                                                                                    |
| Abi               | Otsi fail Q                                                                                                    |
|                   | 1.                                                                                                    |
|                   | Laadin faili üles                                                                                                    |
|                   | Kontrollin tabelit 📩 🔅                                                                                                    |
|                   | Tarne- Koht Transpordi- Liikmesriik Tehingu liik Päritoluriik Kaubakood Netomass, Kogus Mõõtühik Kaubaarve Kaubaarve Stat väärtu<br>klausel liik (CN8) kg kg Kuidas saan Kuidas saan |
|                   |                                                                                                    |

#### . . . . . . . 47 • • . • •

. . . . . . . . . .

. . . . . . .

. . . . . . . . . . . . . . . . . . . . . . . . . . . . . . . . . . . . . . . . . . . . . . . . . . . . . . . . . . . . . . . . . . . . . . . . . . . . . . .

. . . .

. .

· EESTI . . STATISTIKA .

. . . . . . . .

. .

. .

• •

• •

#### . . . . . . . . . .

# Küsimustiku kontrollimine

• Enne kontrollimist salvestage and med

|                   | 8 E-po                                        | stat.ee                    |                 |                |                        |
|-------------------|-----------------------------------------------|----------------------------|-----------------|----------------|------------------------|
| Esitan andmeid    | C D                                           | ß                          |                 |                |                        |
| Majandusüksused   | 1. KAUBA SAABUMINE 2. INFO MAKSU- JA TOL 3. H | KÜSIMUSTIKU TÄITM Va       | lmis!           |                |                        |
| Muudan kontakte   | 2. INFO MAKSU- JA TOLLIAMETILT                |                            |                 |                | Kontrollin tabelit 🛃 🕻 |
| Haldan kasutajaid |                                               |                            |                 | Kauba maksumus | eurodes                |
| Esitan taotluse   | Kauba ühendusesisene soetamine                |                            |                 | 1              |                        |
| Abi               |                                               |                            |                 |                |                        |
|                   | 3 KÜSIMUSTIKU TÄITMISEKS KULUNUD              | AFG (täidetakse ainult apr | illikuu kohta)  |                | Kontrollin tabelit 🛃 🕻 |
|                   | 3. Resimestine in annisers Received           |                            | Täitmiseks kulu | unud aeg       |                        |
|                   |                                               |                            | 1               |                |                        |
|                   | Tundi                                         | 1                          |                 |                | 1                      |
|                   | Minutit                                       | 2                          |                 |                | Kuidas saan<br>aidata? |

# 8 . . . . . . . . . . . . . . . . . . . . . . . . . . . . . . . . . . . . . . . . . . . . . . . . . . . . . . . . . .

. . . . . .

. . . . .

· EESTI . STATISTIKA

# Avaneb kontrollimise info aken

- Avaneb kontrollimise info aken, kus kuvatakse vigade arv
- Vigade parandamiseks klõpsake nupul "Tutvun vigadega ja parandan"

|                   | Avaleht >          | Esitan andme      | eid - Majandusü | ksused              | 19:56            | ∽   Fai        |                    | e ✔   C            | Ю Ligipääsei    |                  | ⊺ ∨ I    | Q   2034           | I 💮 KERTU MITS 🗸     |  |
|-------------------|--------------------|-------------------|-----------------|---------------------|------------------|----------------|--------------------|--------------------|-----------------|------------------|----------|--------------------|----------------------|--|
|                   | Intrast            | at. Ka            | uba sa          | abumi               | i <b>ne -</b> 20 | 018-06         |                    |                    |                 |                  |          |                    |                      |  |
| Esitan andmeid    |                    |                   |                 |                     |                  |                |                    |                    |                 |                  |          |                    |                      |  |
| Majandusüksused   |                    |                   | k               | Küsin               | nusti            | ku ka          | ontro              | ollimi             | ne              |                  |          |                    | Ŕ                    |  |
| Muudan kontakte   | Nr Vea             | Meie süs          | teem teostab    | küsimustikus t      | äidetud andm     | etega automa   | at-kontrolli ni    | ng kuyame väl      | a vead kui ne   | id leidub, milli | , ni     | Veeru nimi         | Kontrollitud väärtus |  |
| Haldan kasutajaid | 1 <b>RA</b><br>253 |                   |                 | jär                 | el saate need    | parandada ja l | küsimustiku ki     | innitada.          |                 |                  |          | 1                  | 90                   |  |
| Esitan taotluse   | Küsim              |                   |                 |                     |                  | Rasked vea     | ad: 1              |                    |                 |                  | e        | automa             | aatselt              |  |
| Abi               |                    |                   |                 |                     |                  | Kerged vea     | ad: <mark>0</mark> |                    |                 |                  |          |                    |                      |  |
|                   |                    |                   |                 |                     |                  |                |                    |                    |                 |                  |          |                    |                      |  |
|                   | 1. KAUBA :         |                   |                 |                     | Tutvun           | ı vigadega i   | a parandar         |                    |                 |                  |          |                    |                      |  |
|                   | Tabeli Ki          |                   |                 |                     |                  |                |                    |                    |                 |                  |          |                    |                      |  |
|                   | 1. KAL _,          |                   |                 |                     |                  |                |                    |                    |                 |                  |          |                    |                      |  |
|                   |                    | Tarne-<br>klausel | Koht            | Transpordi-<br>liik | Liikmesriik      | Tehingu liik   | Päritoluriik       | Kaubakood<br>(CN8) | Netomass,<br>kg | Kogus            | Mõõtühik | Kaubaarve<br>summa | Kuidas saan aidata?  |  |
|                   |                    | 1                 | 2               | 3                   | 4                | 5              | 6                  | 7                  | 8               | 9                | 10       | 11                 | 12 13                |  |
|                   | Väljun             |                   |                 |                     |                  |                |                    |                    |                 |                  |          |                    | Edasi                |  |

# Vigade parandamine

. . . . . .

. . . . . .

. . . .

. . . .

. . . .

. . . .

. . . .

· EESTI . STATISTIKA

. . . . . .

. . . . . .

- Vigu saab parandada, kas küsimustiku päises või küsimustikus rea sees
- Uue Excel faili laadimine parandatud andmetega kirjutab eelmised andmed üle
- Salvestage muudatused ja kontrollige küsimustikku uuesti

|                   | Palk ja tööjõud - 2018-10                                                                                                    |                                                                           |
|-------------------|----------------------------------------------------------------------------------------------------|---------------------------------------------------------------------------|
| Esitan andmeid    |                                                                                                    |                                                                           |
| Majandusüksused   | Perioodi andmed Vigade ülevaade (1)                                                                                                    |                                                                           |
| Muudan kontakte   | Nr Vea Tabelis Muutuja Muutuja nimetus Kontrolli Rea nimi Veeru Kontrollitud<br>liik kood selgitus nimi väärtus                                                                                                    | d Muuda väärtus                                                           |
| Haldan kasutajaid | 1 RASKE A MTI_001_K<br>arv aruandekuu lõpul, s.o vastloodud, vaba või vabaks<br>arv aruandekuu lõpul, s.o vastloodud, vaba või vabaks<br>Kokku                                                                                                    |                                                                           |
| Esitan taotluse   |                                                                                                    |                                                                           |
| Abi               | Näita vigade loetelu eraldi aknas Salvestan                                                                                                    | Kontrolli küsimustik                                                      |
|                   | A B V                                                                                                    |                                                                           |
|                   | A. PALK JA TÖÖJÕUD       B. TEIE ESITATUD AND       Valmis!                                                                                                    | <u>Kontrollin tabelit</u>                                                 |
| -                 | A. PALK JA TÖÖJÕUD       B. TEIE ESITATUD AND       Valmist                                                                                                    | <u>Kontrollin tabelit</u><br>Osalise tööajaga tööt                        |
|                   | A. PALK JA TÖÖJÕUD     B. TEIE ESITATUD AND     Valmis!     Kokku     Täistööajaga töötajada     1     2                                                                                                    | <u>Kontrollin tabelit</u><br>Osalise tööajaga tööt<br>3                   |
|                   | A. PALK JA TÖÖJÕUD         B. TEIE ESITATUD AND         Valmis!           A. PALK JA TÖÖJÕUD         Nome         Nome           I. TOÖJÕUD JA TÖÖTATUD TUNNID         Nome         Nome                                                                                                    | Kontrollin tabelit<br>Osalise tööajaga tööt<br>3<br>X                     |
|                   | A. PALK JA TÖÖJÕUD         B. TEIE ESITATUD AND         Valmis!           A. PALK JA TÖÖJÕUD         Non teie esitatud and         Valmis!                                                                                                    | Kontrollin tabelit<br>Osalise tööajaga tööt<br>3<br>x<br>31 *             |
|                   | A. PALK JA TÖÖJÕUD   B. TEIE ESITATUD AND   Valmis!     A. PALK JA TÖÖJÕUD     A. PALK JA TÖÖJÕUD     Kokku   Taistööajaga töötajada   1   2   Tasu teeninud töötajate arv aruandekuul (puudumisel sisestage 0)   1   1   1   1   2   76.44                                                                                                    | Kontrollin tabelit<br>Osalise tööajaga tööt<br>3<br>x<br>31 *             |
|                   | A. PALK JA TÖÖJÕUD     B. TEIE ESITATUD AND     Valmist     A. PALK JA TÖÖJÕUD     A. PALK JA TÖÖJÕUD     Kokku   Taistööajaga töötajada   1. 100jõUD JA TÖÖTATUD TUNNID   1. 100jõUD JA TÖÖTATUD TUNNID   1. 100jõUD JA TÖÖTATUD TUNNID   1. 100jõUD Ja TöÖTATUD TUNNID   1. 100jõUD Ja Töötatud tundides arv aruandekuul (puudumisel sisestage 0)   1. 100jõUD Ja Töötatud tundide arv (tuhandekuul puudumisel sisestage 0)   1. 100jõUD Ja Töötatud tundide arv (tuhandekuul puudumisel sisestage 0)                                                                             | Kontrollin tabelit<br>Osalise tööajaga tööt<br>3<br>x<br>31 *<br>71<br>79 |
|                   | A. PALK JA TÖÖJÖUD     B. TEIE ESTIATUD AND     Valmisi     A. PALK JA TÖÖJÖUD     A. PALK JA TÖÖJÖUD     Kokku Täistööajaga töötajad   1. ÖÖjÖUD JA TÖÖTATUD TUNNID   1. TööjöUD JA TÖÖTATUD TUNNID   Taist teeninud töötajate arv aruandekuu (puudumisel sisestage 0)   1. Täistööajale taandatud keskmine töötajate arv (kahe kümnendkohaga)   2. Tõčatud tundide arv (tuhandetes tundides kahe kümnendkohaga)   3. 10.99   10.09   Vabade tasustatud ametikohtade arv aruandekuu lõpul, s. o vastloodud, vaba või vabaks saav ametikoht, mille puhul kavatseb töörang ametikone | Kontrollin tabelit<br>Osalise tööajaga tööt<br>3<br>x<br>31 * (           |

# Juhendid ja vigade selgitus

- Juhendi nägemiseks klõpsake nupul "Vaatan rohkem", seejärel "Vaata juhendeid" ٠
- Tabeli pealkirjal klõpsates näete tabeli ja ridade selgitusi ٠
- Vigases lahtris küsimärgile liikudes näeb vea selgitust •

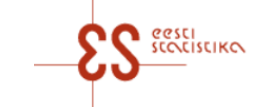

EESTI . STATISTIKA

|                  | Avalent > Esitan and   | meid - Majandusuksuse  | a 15:43 ¥             | Faili ulesiaadimine    | <ul> <li>I OO Ligipaasetavus</li> </ul> | I EI V I                         |                      |                              |
|------------------|------------------------|------------------------|-----------------------|------------------------|-----------------------------------------|----------------------------------|----------------------|------------------------------|
|                  | Palk ja tööjö          | <b>ŏud -</b> 2018      | -02                   |                        |                                         |                                  |                      |                              |
| sitan andmeid    | Perioodi andmed        | Vigade ülevaade (2     | 1)                    |                        |                                         |                                  |                      |                              |
| Majandusüksused  |                        |                        |                       |                        |                                         |                                  |                      | \$                           |
| luudan kontakte  | Periood:               | 2018-02                | Andmeesitaja:         | KERTU<br>MITS          | Perioodi kommentaar:                    |                                  |                      | Vaatan rohkem                |
| aldan kasutajaid | Esitamise tähtpäev:    | 18.03.201<br>8         | E-post:               | kertu.mits<br>@stat.ee | Küsimustiku info:                       | Küsimustik on<br>tekkepõhine nii | ng                   |                              |
| sitan taotluse   |                        |                        |                       |                        |                                         |                                  |                      |                              |
| bi               | A                      | B                      | ~                     |                        |                                         |                                  |                      |                              |
|                  | A. PALK JA TÖÖJÕUD     | B. TEIE ESITATUD ANI   | D Valmis!             |                        |                                         |                                  |                      |                              |
|                  | A. PALK JA TÖÖJČ       |                        |                       |                        |                                         |                                  | Kont                 | rollin tabelit 🛃 🕸           |
|                  |                        |                        |                       |                        | Kokku                                   | T L                              | äistööajaga töötajad | Osalise tööajaga<br>töötajad |
|                  |                        |                        |                       |                        | 1                                       | 2                                |                      | 3                            |
|                  | 1. TÖÖJÕUD JA TÖÖTA    | TUD TUNNID             |                       |                        | _ X                                     | >                                |                      | ×/                           |
|                  | Tasu teeninud töötajat | te arv aruandekuul (pu | udumisel sisestage 0) |                        | 1                                       | 0                                |                      |                              |
| <                | Väljun                 |                        |                       |                        |                                         | Salve                            | estan Ko             | ntrolli küsimustikku         |

2033

# Küsimustiku kinnitamine

. . . . .

. .

. . . . . .

. . . . .

. . .

. . . . . . .

. . . .

. .

• • •

2.

- Liikuge küsimustiku viimasele lehele klõpsates lehekülje all nuppu "Edasi" •
- Küsimustiku viimasel lehel klõpsake nuppu "Kinnitan" ٠

| 3             | Avaleht > Esitan an                | ıdmeid - Majandusüksused 08:26 ∨   Faili ( | leslaadimine 🗸   OO Ligipääsetä | avus I et 🗸 I Q I 💈      | D34   🔘 KERTU MITS 🗸   |
|---------------|------------------------------------|--------------------------------------------|---------------------------------|--------------------------|------------------------|
|               |                                    | g L-post. pa                               | t.ee                            |                          |                        |
|               |                                    |                                            |                                 |                          |                        |
| Esita         | can andmeid                        | DE                                         | ~                               |                          |                        |
|               | Majandusüksused 1. KAUBA SAABUMINE | 2. INFO MAKSU- JA TOL 3. KÜSIMUSTIKU TÄITM | Valmis!                         |                          |                        |
|               | udan kontakte                      |                                            |                                 |                          | Kontrollin tabelit 🤳 🏚 |
|               | 2. INFO MARSU                      | JATOLLIAMETILT                             |                                 |                          |                        |
|               | dan kasutajaid                     |                                            |                                 | Kauba maksumus eurodes   |                        |
| Esita         | tan taotluse Kauba übendusesise    | ane soetamine                              |                                 | 1                        |                        |
|               |                                    |                                            |                                 |                          |                        |
| Abi           |                                    |                                            |                                 |                          |                        |
|               | 3. KÜSIMUSTIKU                     | J TÄITMISEKS KULUNUD AEG (täidetakse air   | nult aprillikuu kohta)          |                          | Kontrollin tabelit 📩 🔅 |
|               |                                    | (                                          | Täitmiseks kulun                | ud aeg                   |                        |
|               |                                    |                                            | 1                               |                          |                        |
|               | Tundi                              | 1                                          |                                 |                          | 1                      |
| • • • • FFSTI | Minutit                            | 2                                          |                                 |                          | Kuidas saan<br>aidata? |
| STATISTIKA    | < Tagasi                           | Väljun                                     | Sa                              | lvestan Kontrolli küsimu | stikku Kinnitan        |

# Küsimustiku printimine

Küsimustiku sees paremal ülemise hammasratta alt valige "Laadin alla küsimustiku PDF"

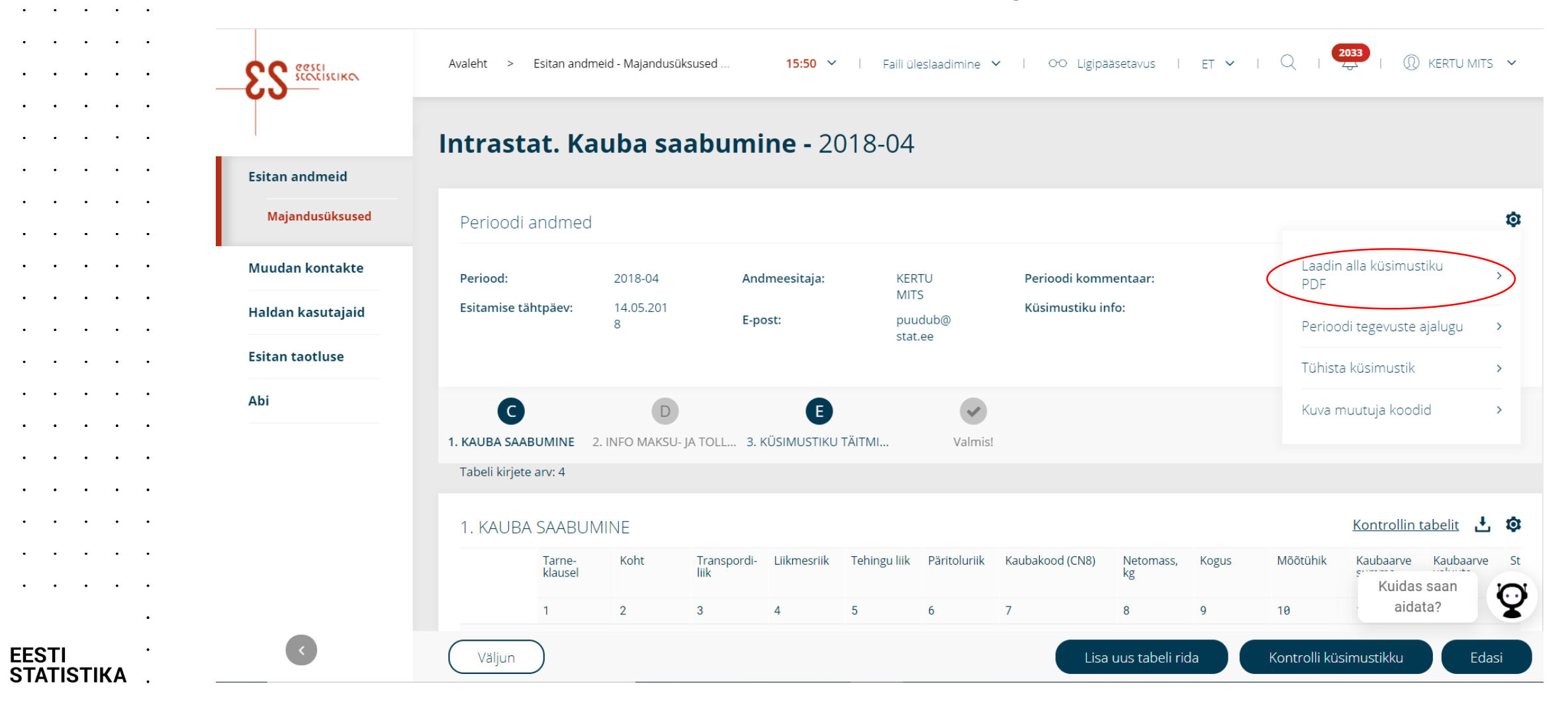

EESTI

. .

. •

.

.

.

. •

.

. .

. .

• . • •

.

. • • .

. •

. • • .

• . . .

. .

• •

. .

. .

• •

. .

• •

. .

• •

•

• •

. .

.

. . .

. . .

. . .

. .

. .

•

.

.

.

• •

•

. .

.

. .

. .

. .

• •

. .

# Kasulik info

. . . . . . .

. . . . . . .

· · · · · · · · ·

. . . . . . . . .

. . . . . . . . .

. . . . . . . . .

. . . . . . . . .

. . . . . . .

. . . . . . .

. . . . . . .

. . . . . . .

. . . . . . .

· · · EESTI . . . STATISTIKA .

. . . . . . . . .

- **Majandusüksused** on Eesti juriidilistes registrites registreeritud äriühingud, füüsilisest isikust ettevõtjad, asutused, sihtasutused ja mittetulundusühingud
- Kui Teie majandusüksus ei ole tegevust alustanud, on tegevuse peatanud või lõpetanud, ei tegele uuritava nähtusega või tegutseb hooajaliselt, saate **alustamata** või **tühistatud** staatuses küsimustiku vastavad perioodid kinnitada, klõpsates küsimustiku perioodide päises hammasratta ikoonil
- Tühja küsimustiku kinnitamise videojuhend
- Täpsem info eSTATi ja selle kasutamise kohta on kasutusjuhendis
- Küsimuste korral aitab Teid klienditugi tel 625 9100 (E–N 8.30–16.30; R 8.30–15.30) <u>klienditugi@stat.ee</u> ja <u>statistikaameti veebilehel</u> virtuaalne assistent Iti, kes oskab vastata andmeesitajate tüüpküsimustele ning vajadusel suunab Teie päringu klienditoele

. . . . . . . . .

| <br>2 |  |   |   |  |   |
|-------|--|---|---|--|---|
| •     |  | • | • |  | • |

. . . . . . . . .

. . . . . . . . .

. . . . . . . . .

. . . . . . . .

. . . . . . . . .

. . . . . . . . .

. . . . . . . . .

. . . . . . . . .

. . . . . . . . .

. . . . . . . . .

. . . . . . . . .

. . . . . . . . .

. .

. . . . . . . . .

. . . . . . .

. . . . . . . . . .

. . . . . . . . . .

· · · · · · · · · ·

. .

. STATISTIKA .

. . . . . .

· · · · · · · · · · · · ·

Tänan!

Kertu Mits Vanemkonsultant Kertu.Mits@stat.ee

**EESTI STATISTIKA** <u>www.stat.ee</u> Tatari 51, 10134 Tallinn